## Kompyuterda loyihalash usullari.

AutoCAD dasturining yaratilganligiga 30 yilga yaqinroq, grafik dasturlari orasida hanuzgacha mashhurligicha qolmoqda. Chunki AutoCAD dasturi mukammal va ommabop, hamda loyihalash ishlari avtomatlashtirilgan dastur bo`lib, u har qanday turdagi sxema va chizmalarni yuqori aniqlikda, sifatli bajaradi. Shuningdek, bu dasturdan foydalanuvchilarning ijodiy imkoniyatlarini to`la amalga oshirishga yordam beradi. Shu sababli, millionlab loyihachi mutaxassislar, olimlar, injener-texniklar va talabalar, ya`ni dunyoning 80 dan ortiq mamlakatlari 18 tilda loyihalash ishlarini bajarishda AutoCAD tizimidan foydalanishlari odatiy holga aylanib qoldi.

AutoCAD dasturi 1982 yilda yaratilganligiga va uning millionlab fodalanuvchilari bo`lishiga qaramay, Respublikada maktab o`quvchilari va talabalar «Informatika» va «Chizmachilik» fanlarini o`qish jarayonida grafik dasturlardan «Paint», «Microsoft Office Word» dasturining «Risovanie» va «Beysik» dasturining grafik tahrirlaridan foydalanishni o`rganadilar. Lekin, bunday grafik dasturlarda grafik yasashlarni avtomatlashtirish imkoniyatlari past bo`lib deyarli yo`qdir. Ushbu o`quv qo`llanmada loyihalash ishlarini avtomatlashtirishning grafik dasturi bo`lgan, AutoCAD tizimi imkoniyatlari bilan tanishib, xatto maktabda ham, chizmachilik, naqqoshlik kabi mashg`ulotlarda grafik buyruqlar yordamida chizma primitivlarining elementlarini, ya`ni tarkibiy qismlarining chizmalarini 1-2-3 va 4-mashg`ulotlarda bajarishga o`rganib chiqib, olingan bilim, ko`nikma va amaliy malaka asosida 1-grafik ish-«Tutashuv» vazifasini bajarishlari mumkin.

AutoCAD tizimida grafik axborotlarning elementlari, ularga mos bo`lgan tayyor buyruqlar paketidan foydalanib, berilgan o`lchamlarini komp`yuterga kiritib, bevosita muloqatlar ketma-ketligi asosida tasvirlar bajariladi.

Muhandislik komp`yuter grafikasi mashg`ulotlarining mavzularini tanlashda o`quvchilarni chizma primitivlarini komp`yuterda bajarishga o`rgatishdan boshlash, maqsadga muvofiq deb belgilandi. Chunki, chizma primitivlarini komp`yuterda bajarishni yaxshi o`zlashtirib olgan o`quvchi yoki talabalar, har qanday murakkablikdagi tasvirlarni ham komp`yuterda bajara oldilar.

Ma`lumki, AutoCAD tizimiga oid ko`plab zamonaviy adabiyotlar yaratilgan. Birinchidan, ular juda katta hajmda chop etilgan bo`lib, kamida 400-450 sahifadan iborat va bizga etib kelganlari rus tilida yozilgan. Bunday darsliklardan o`quvchi va talabalarning foydalanishlari juda ham noqulaydir. AutoCAD dasturining darsligi ham rus yoki ingliz tilida yozilgandir. Shuning uchun, biz bu risolani yaratishga va barcha o`quv maskanlarida muhandislik grafikasi fanini o`kitishni tubdan yaxshilashga o`z hissamizni qo`shishga kirishdik.

Ma`lumki, har qanday grafik axborotlar nuqta, kesma, to`g`ri chiziq, ko`pburchak, aylana, yoy va turli usullarda yasaladigan egri chiziqlar to`plamidan iborat bo`ladi. Bu primitivlarni bo`yash, unga tur berish, yo`g`onlashtirish, aylana chizish asosida tutashmalar yasash, ortiqcha chiziqlarni o`chirish, tasvirni surish, ko`paytirish yoki aks-simmetrik tasvirini yasash, matn yozish, o`lcham qo`yish hamda bajarilgan chizmani, yozilgan matnini taxrir qilish kabi buyruqlaridan amaliy foydalanishga o`rgatish, shu jumladan, komp`yuterda chizma bajarish malakasini oshirish maqsad qilib qo`yilgan. Komp`yuter

grafikasi fani quyidagi texnik va dasturiy vositalar yordamida o`qitiladi:

# 1) Texnik vositalar (1-rasm):

- 1 Tashqi xotira qurilmasi processor;
- 2- Displey monitor;
- 3 Kiritish qurilmalari: Klaviatura tugmalar paneli, sichqon,
  skaner va boshqalar;
- 4 Qog`ozga chiqarish qurilmasi printer, plotter va boshqalar
- 5- Ovoz chiqarish qurilmalari kolonkalar

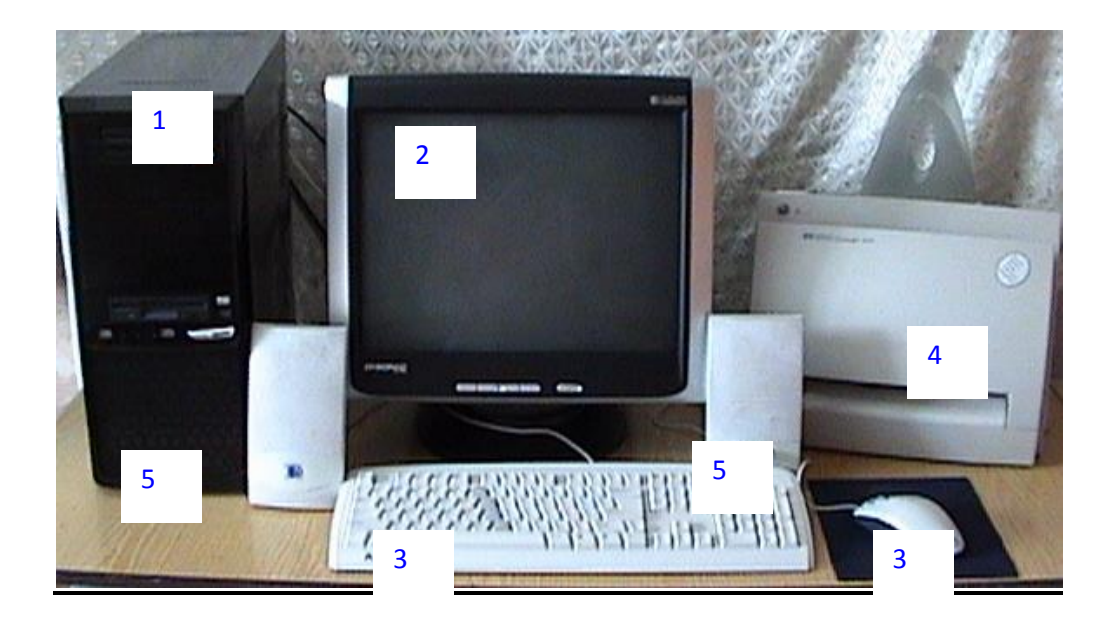

#### 1-rasm

### 2) Dastur vositalari:

**Dasturlar:** sistemali-operacion va amaliy dasturlarga bo`linadi. Operacion dasturlar-foydalanuvchini komp`yuter bilan muloqot qilishida vositachi bo`lib xizmat qiladi. Ular, yordamida tezkor xotiradan foydalanish, disketlardagi axborotlarni o`qish, axborotlarni disketga yozish, amaliy dasturlarni ishga tushirish kabi amallar bajariladi.

Amaliy dasturlar - u yoki bu grafik axborotlar uchun tuziladi va komp`yuterga kiritiladi. Dasturlar Beysik yoki Paskal` tilida tuziladi. Ushbu o`quv qo`llanmada komp`yuter grafikasida loyixalashning avtomatlashtirilgan tizimi AutoCAD programmalaridan foydalanib, grafik axborotlarni komp`yuterda bajarishni o`rgatiladi. Bunda, foydalanish uchun ishlab chiqilgan AutoCAD ning oxirgi versiyalaridan AutoCAD-2006 dasturlaridan foydalaniladi.

#### AutoCAD 2006 ni yuklash

Ma`lumki, komp`yuter quyidagi ketma-ketlikda elektr tarmog`iga ulanadi, ya`ni yuklanadi: PROCESSOR-MONITOR-PRINTER va boshqalar. Uni o`chirish esa, aksincha bo`ladi: PRINTER-MONITOR-PROCESSOR. Komp`yuter tarmoqqa ulangach, ekranning chap tomonida ustun ko`rinishida unga kiritilgan asosiy programmalar, «Yarliuk»-ramziy belgi ko`rinishida joylashgan bo`ladi. Ular orasidan «AutoCAD 2006» ga kursorni «Sichqon» yordamida olib kelib, uning chap tugmasi ketma-ket ikki marotaba yuklanadi. ekranda qum soat bilan kursorni strelkasi yonma-yon paydo bo`ladi va biroz vaqt o`tgach ekranda «AutoCAD 2006» darchasi 2-rasmda keltirilgan ko`rinishda paydo bo`ladi. «OK» tugmasi bosiladi. Shunda, «Seminar po novium vozmojnostyam» darchasi paydo bo`ladi.

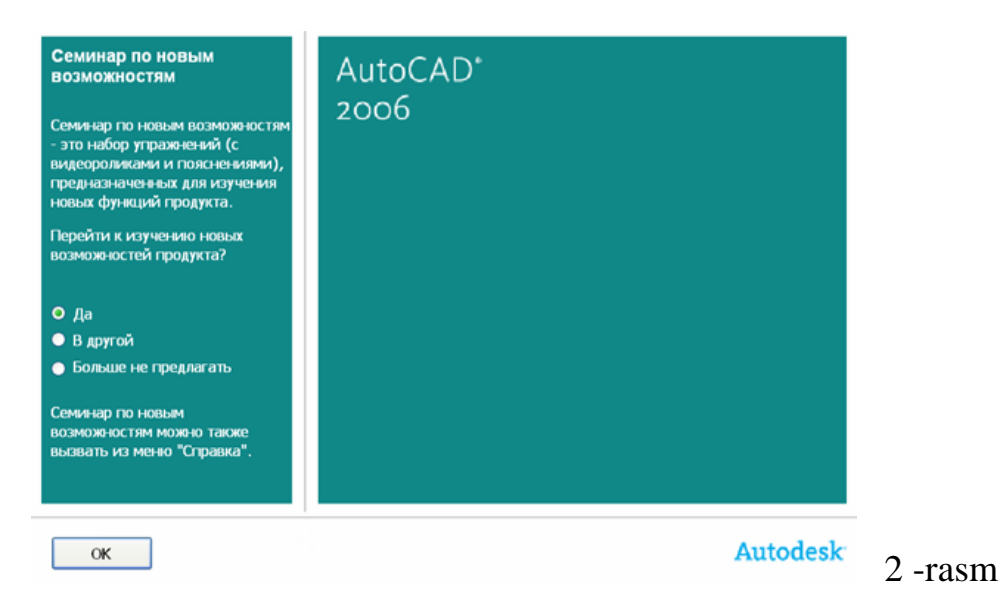

Mazkur seminar AutoCAD 2006 dasturidan foydalanishga o`rgatish uchun mo`ljallangan. Darchaning chap pastki qismida joylashgan «OK» tugmasini bosib, keyingi darchaga o`tiladi, (3-rasm).

Navbatdagi darchada oʻrganuvchilar uchun maʻlumotlar roʻyhati keltirilgan. Agar, foydalanuvchilarning ularga ehtiyoji boʻlmasa, bu darcha yuqori oʻng tomondagi qizil rangdagi oʻchirish – ekrandan yoʻqotish tugmasi yuklanadi.

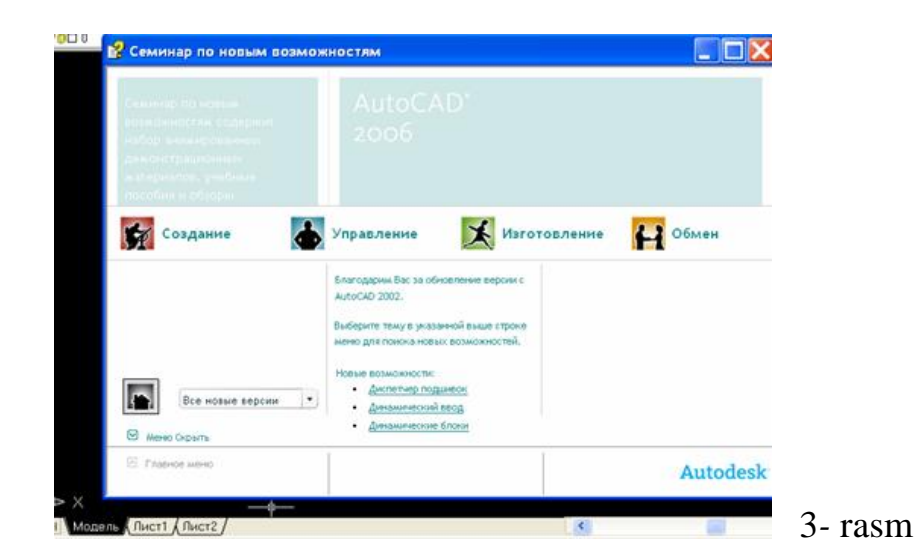

Natijada, ekranda AutoCAD 2006 dasturining aynan, 5-rasmda tasvirlangan kabi ishchi stol yoki foydalanish interfeysi paydo bo`ladi. Aslida, ishchi stolining o`rtada qismi modellar fazosi deb ataluvchi soha qora rangda bo`ladi. Mutaxassislarning fikricha, bunday rangda chizilgan oq rangli chiziqlar va ularga rang berilganda, foydalanuvchini

charchatmay, tasvirdagi turli ranglarni oson va qulay anglab olishni ta`minlaydi. Ammo, ekrandagi tasvirlarni boshqa dasturlaga ko`chirilganda (masalan, Word)ga matn sahifalarining qora rangda bo`lishi maqsadga muvofiq bo`lmaydi. Shuning uchun, ekranni oq ranga o`tkazishga to`g`ri keladi. Bunda, ekranning «Tushuvchi menyular qatori»dagi «Сервис» buyrug`ini yuklash orqali «Настройки» buyrug`ining oynasi ochiladi, (4-rasm). Oynadagi yuqoridan ikkinchi bo`lib joylashgan «ekran» darchasi yuklanib, «Цвета»-ranglar tugmasi bosiladi. Shunda, ekranda yangi «Устоновка цветов»-ranglarni o`rnatish darchasi paydo bo`ladi. Undan «Cvet» buyrug`ining tugmasi yuklanib, taklif etilgan standart ranglardan biri masalan, oq rang tanlanadi. Bu darchadagi «Принять» tugmasi va dastlabki oynadagi «OK» tugmasi yuklanadi. Natijada, darcha va oynalar ekrandan yo`qolib, modellar fazosi oq rangda tasvirlanib qoladi.

|            |    |      | ×                                                                                            |            | ==       |        |
|------------|----|------|----------------------------------------------------------------------------------------------|------------|----------|--------|
| 1          |    |      | 🕅 Настройка 🛛 🛛 🕄                                                                            | -0         | H        |        |
| /          | 3  |      |                                                                                              | <b>Г</b> ° | 34       |        |
| ے          | ΔL |      | Текущий профиль: ««Профиль без имени»» 🔐 Текущий рисунок: Рисунок1.dwg                       | 2          | C        |        |
| $\Diamond$ | æ  |      | Файлы Экран Открытие/Сохранение Печать/Публикация Система Пользовательские Построения Ві 🍊 🕨 | ٠,         | Th.      |        |
| _          |    |      |                                                                                              | 1          | ***      |        |
| _          |    |      | Злементы окна 🖾 Установка цветов                                                             | X          | $\odot$  |        |
| 1          | 4  |      | У Полосы прокрутки дуг и кругов                                                              | X          | 3        |        |
| $\odot$    | O  |      | 3kpahhoe Meho Model tab Layout aps                                                           |            | 0        |        |
| 3          |    |      | Крупные кнопки для г чают правка чают правка чентов в дугах полизинии                        |            | A        |        |
| ~          | ٦N |      | Всплывающие подска  Тонированных объектов                                                    | 0          | <u></u>  |        |
| 0          | -( |      | 🗹 Комбинации клавиш в                                                                        | ٩          | M        |        |
| 0          | 7  |      | Цвета                                                                                        | $\bigcirc$ | Ħ        |        |
| •          | /  |      | Модель Листі Модель Листі                                                                    | -          |          |        |
| ÷.         |    |      | Листы Команда: ажения                                                                        | ~          | <u> </u> |        |
| -8         |    |      | Вкладки "Модель" и Злемент окна: вображениями и DLE                                          | //         | ***      |        |
|            | ++ |      | 🔽 Границы печатаемой и Фон на вкладке "Модель" 💙 ко границы растра                           | ~          | -        |        |
| ₩          | -  |      | 🗸 Подложить заданный                                                                         | 0          | (+)      |        |
| **         | -  |      | 🗸 Тень вокруг грани Цвет: Церный 🗡 кстов                                                     |            | -        |        |
| #          | ٢  |      | Писпетиев рараметор                                                                          | ж          | A        |        |
| 0          | 3  |      | Создерять видорые Вернуть все                                                                | <b>%</b> . | <u>н</u> |        |
|            |    |      |                                                                                              | 0          | Ħ        |        |
| А          |    | Ý    | Принять Отмена Синий                                                                         | • •        |          |        |
|            |    | Å    | Газмер перекрестви                                                                           |            | H        |        |
|            |    | Ť    | Э Белый                                                                                      |            |          |        |
|            |    |      | Церный                                                                                       |            |          |        |
|            |    | h≽ × | Выбор цвета                                                                                  |            |          |        |
|            |    |      | ик Итмена Применить Справка                                                                  |            |          | 4-rasm |
|            |    |      |                                                                                              |            |          |        |

Modellar fazosini qora ranga o`tkazish uchun, yuqoridagi amallar takrorlanib, taklif etilgan rang uchun qora rang belgilanadi.

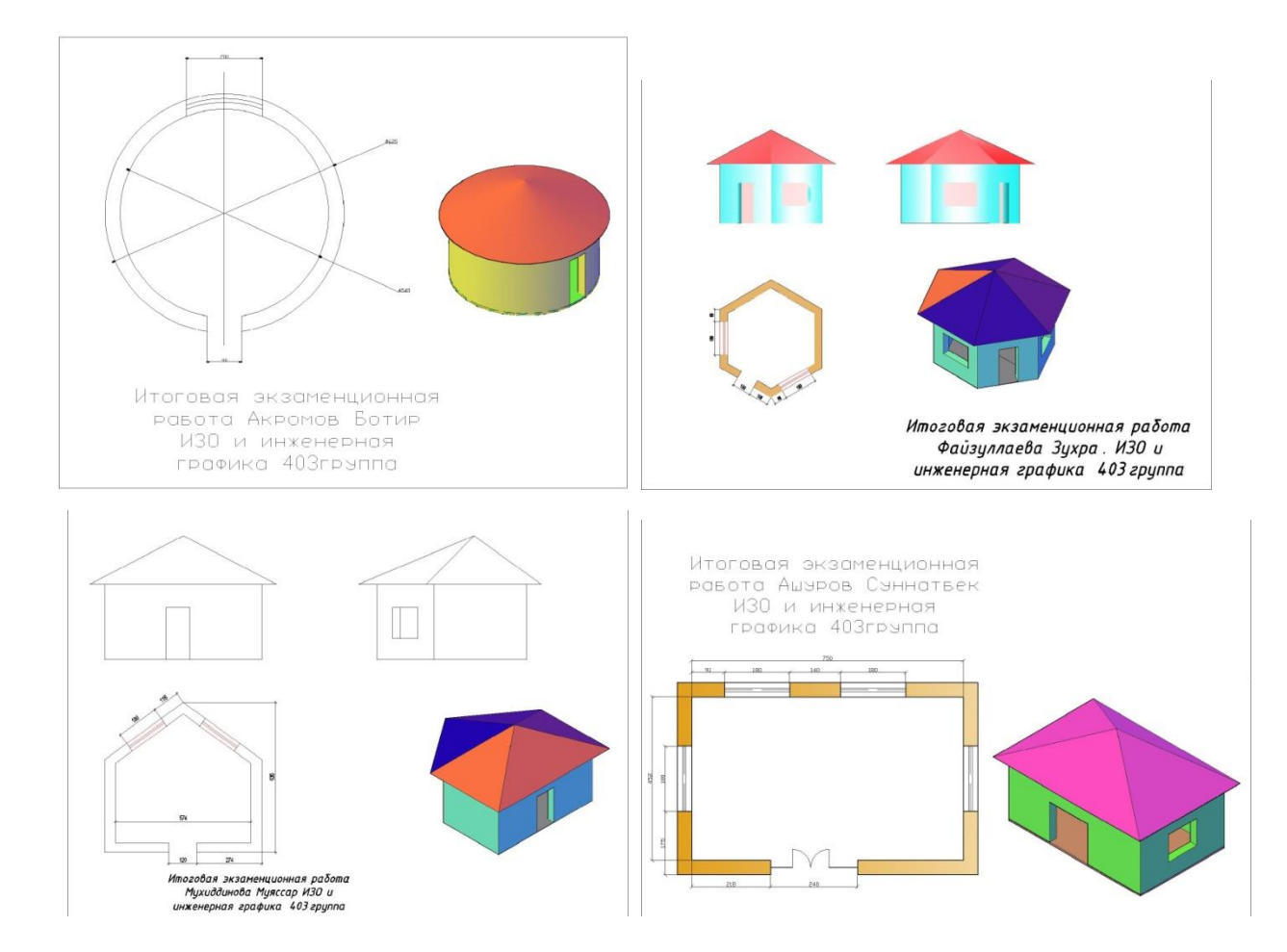